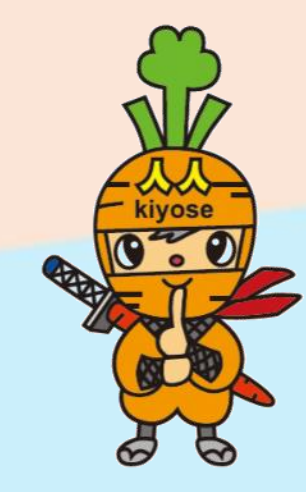

# きよせニンニンポイントアプリ 「きよせニンニン電子商品券」購入の手引き

2023.11.22版

# きよせニンニン電子商品券 利用までの流れ(目次)

1. 「きよせニンニンポイント」アプリをGoogle Play Store/App Storeからダウンロードします 「きよせニンニンポイント」アプリに新規登録します 2. **(P.3)** 3. SMS認証とお客様情報の登録を行います (P.6) 商品券の申込みを行います(P.13) 4. 商品券を購入します(P.18) 5. 6. 商品券を使って決済(支払い)します(P.24) ※プレミアム付デジタル商品券を購入された方は1~3の手順は不要です。 ご注意ください。 ※画面イメージは実際のアプリの画面と異なる場合があります。

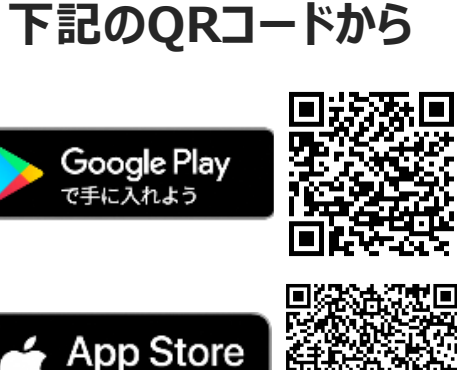

アプリのダウンロードは

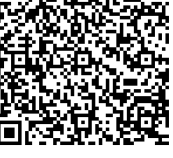

# インストール~新規登録方法

kiyose

AA

※画面イメージは実際のアプリの画面と異なる場合があります。

## 新規登録方法

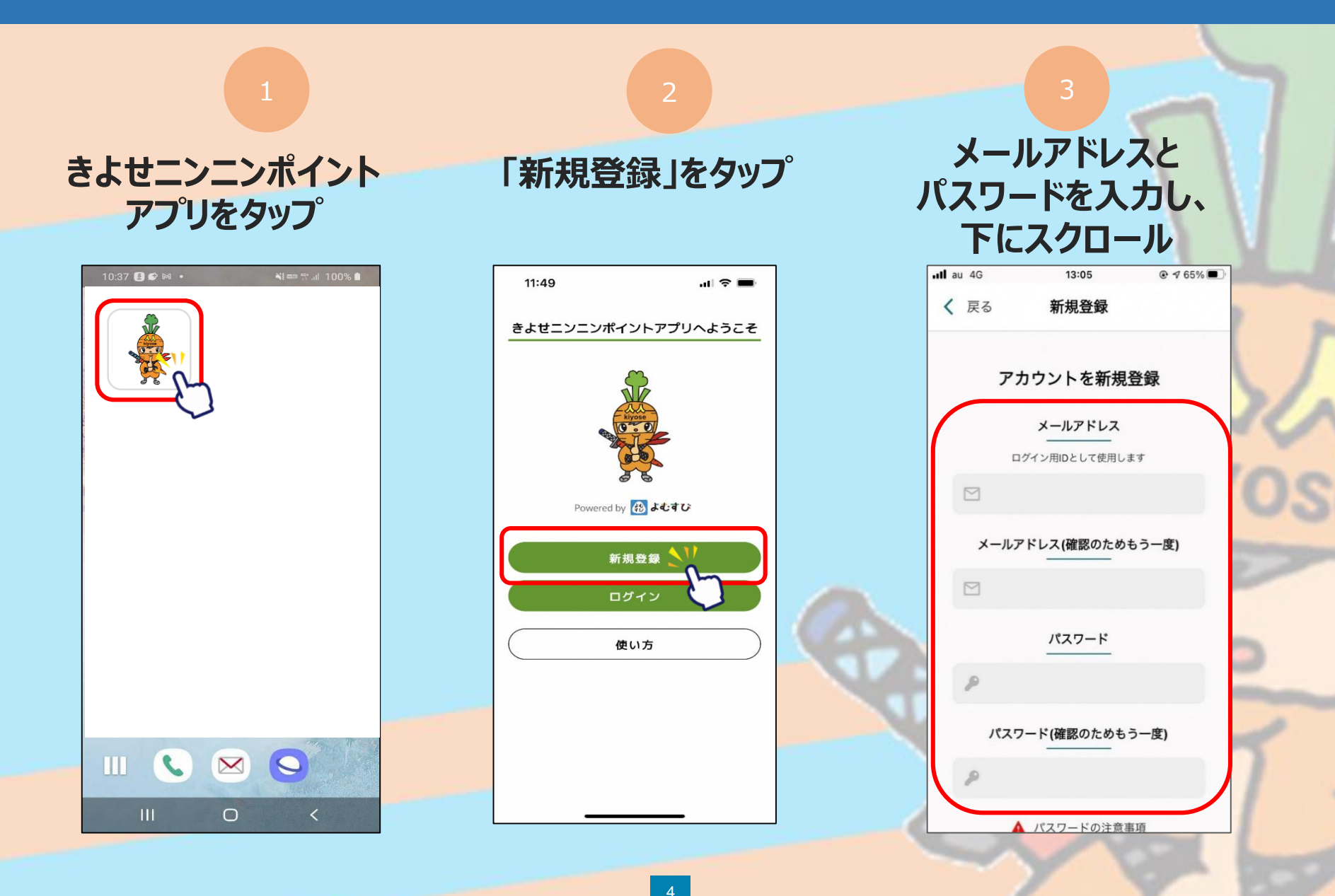

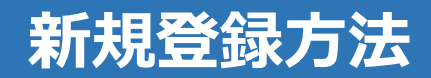

#### 利用規約・プライバシーポリシーに 同意するにチェックをいれ、「新規登録」をタップ

| 11:51                                                                               | .⊪ ≎ ■                                                     | 11:51                                                                                                    | al 🗢 🔳                                                                                        |   | 11:51                                           | ul ≎ ■                                                     | 11:53    | ul ≎ ■                                                                                                    |
|-------------------------------------------------------------------------------------|------------------------------------------------------------|----------------------------------------------------------------------------------------------------|-----------------------------------------------------------------------------------------------|---|-------------------------------------------------|------------------------------------------------------------|----------|----------------------------------------------------------------------------------------------------|
| <mark>く</mark> 戻る 新規                                                                | 登録                                                         | く 戻る 🥻                                                                                                    | 新規登録                                                                                          |   | く 戻る                                            | 新規登録                                                       | お        | 店やイベントを調べる                                                                                                    |
| イスワー<br>・ 他のサービスで利用しているハスワー<br>・ 過去に使用したものは個刀使用しない<br>・ 前三者が容易に単調できるハスワー<br>ないでください | Cの注意事項<br>ドを利用しないようにしてください<br>でください<br>(生年月日、電話番号,氏名等)は利用し | <ul> <li>途定める細則、マニコ:</li> <li>れるものとします。</li> <li>第2条(定義)</li> <li>本規約における次の用</li> <li>(1)「本アプリ」とは、</li> <li>ーピスを結今的に利用</li> </ul> | アル等は、本規約と一体で適用さ<br>語の意味は、下記のとおりです。<br>当れまたは第三者が遅れするサ<br>されたが、サンドが増けるスマス                       |   | (105-0003 東)<br>続行するには、規約                       | (中の地区図新報5-2-1 Datwaid)新報ごルる       回意する       内に同意する必要があります | <b>5</b> | アプリを使って<br>なたの知らない素敵なお店を<br>見つけるチャンス!                                                                                                    |
| きよせニンニンボイントアプリ利用規約                                                                  |                                                            | (一ビスを統合的に利用するために、当社が歴供するスマ)<br>同意する                                                                                               |                                                                                               |   | 「きよせニンニン                                        | <b>ルポイントアプリ」ボイント利用規約</b><br>ハト「きよせニンニンボイント」 ポイン            | 54       | 1.557 +                                                                                                    |
| 第1条 (目的)<br>1 本規約は、フェリカポケッ<br>(以下、「当社」)が提供す<br>ブリ及び関連するサービスの<br>す                   | ~マーケティング株式会社<br>る清瀬ニンニンポイントア<br>利用条件について定めま                | 統行するには、規約に同<br>プライ                                                                                                    | 意する必要があります<br>パシーポリシー                                                                         |   | トサービス利用<br>第1条(総則)<br>本規約は、清瀬市<br>ト」を利用される      | 見約<br>5地域ポイント「きよゼニンニンポイン<br>5方が頃守いただく事項を定めるもので             | ×+(      |                                                                                                    |
| 2 当社が、本サーピスの利用<br>途定める細則、マニュアル等<br>れるものとします。                                        | &件等の詳細について、別<br>は、本規約と一体で適用さ                               | プライバシーポリシー<br>■個人情報の取扱いに                                                                                                    | ついて/個人情報に関する公表事                                                                               |   | す。<br>第2条(用語の版<br>「本サービス」                       | 主義)<br>: 清瀬市地域ポイント「きよせニンニン                                 |          | Kong     Kong     Kong |
| 第2条 (定義)<br>本規約における次の用語の意<br>(1) 「本アプリ」とは、当社ま<br>ービスを統合的に利用するた                      | 味は、下記のとおりです。<br>たは第三者が提供するサ<br>めに、当社が提供するスマ                | <ul> <li>項</li> <li>当社は「個人情報の保」</li> <li>人データに関する事項(</li> <li>3.4.3 『保有個人デーク</li> <li>づき以下の事項を公表</li> </ul>                       | 護に関する法律」第27条『保有個<br>の公表等』及びISQ15001:2017 A<br>タに関する事項の周知など』に基<br>します。<br>Ender ENDとつか、「約5年月」ご |   | ポイント」<br>「事業者」:本<br>「事務局」:本<br>清瀬商工会<br>「利用者」:本 | ナービスを運営する清瀬商工会<br>ナービスを提供する管理及び運営をする<br>ナービスを利用する者(個人)     |          |                                                                                                    |
|                                                                                     |                                                            | ※当社は、保有日数の5<br>タ」(*1)として以下の<br>1.事業者の名称                                                                                           | 長短に図わらず、「保有國人テー<br>の事項を公表するものとします。                                                            |   |                                                 |                                                            | 3        | アプリ限定のお得なお知らせも<br>見つかるかも!                                                                                                    |
| שנוושא שורואי, אאזיטרוטענט ש<br>דארואש                                              | -ポリシー                                                      | フェリカボケットマーク<br>代表取締役社長 納村<br>〒105-0003 東京都港                                                                                       | ケティング株式会社<br>哲二<br>返西新橋3-2-1 Daiwa西新橋ビル8                                                      |   | 続行するには、規約                                       | 内に同意する。このあります                                              |          |                                                                                                    |
| プライバシーポリシー<br>■個人情報の取扱いについて                                                         | / 個人情報に関する公表事                                              |                                                                                                    | 同意する                                                                                          |   |                                                 | 新規登録                                                       |          | 次へ                                                                                                    |
| 18                                                                                  |                                                            | 統行するには、規約に同                                                                                                    | 意する必要がありま                                                                                     | 来 | <b>所規登</b> 錡                                    | をタップ                                                       |          |                                                                                                    |

新規登録完了です

#### ※下にスクロールしていくと、チェックを入れるところが3か所あります

# SMS認証、お客様情報登録

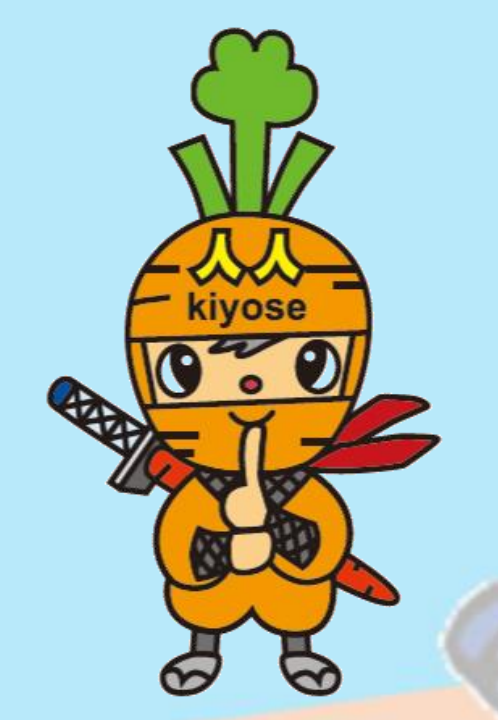

商品券の申込や購入にはSMS認証設定とお客様情報の登録が必要です。 ※プレミアム付デジタル商品券購入の際に登録済の方は、<u>P.13</u>にお進みください。

※画面イメージは実際のアプリの画面と異なる場合があります。

#### ~商品券の申込や購入には事前にSMS認証設定と お客様情報の登録が必要です~

|                                                                                   | 2                                                                               | 3                                                |
|-----------------------------------------------------------------------------------|---------------------------------------------------------------------------------|--------------------------------------------------|
| <mark>ホーム画面にて</mark><br>「メニュー」をタップ                                                | 「セキュリティ」<br>をタップ                                                                | 「SMS認証」をタッ <mark>プし、</mark><br>電話番号入力とSMS設定を行います |
| 11:54 ・・・ マー・<br>ポイント 商品券                                                         | 11:54 .u 🗢 🖿                                                                    | 11:55     ・・・・・・・・・・・・・・・・・・・・・・・・・・・・・・・・・・・・   |
|                                                                                   | <ul> <li>▲ お客様情報</li> <li>&gt;</li> <li>◆ セキュリティ</li> <li>◆ お知らせ受信設定</li> </ul> | 部証設定     アカウントを保護するため、     認証設定をオンにすることを推奨しています。 |
|                                                                                   | ○ お問い合わせ >                                                                      |                                                  |
| 支援         主箱         ポイント         もっと見る           ウエスト         チャレンジ         モール | ・プライバシーボリシー             ・ボイント利用規約         ・                                     | 電話番号設定 メールアドレス設定                                 |
| お知らせ もっと見る >                                                                      | ローザーID <sup>klyose_Oxt840XH7TJ9TTSIVAIqOONwjU に<br/>コピー<br/>アプリバージョン 10</sup>   | パスワードの再設定                                        |
| 現在、お知らせはありません                                                                     |                                                                                 | ログアウト 過会 >                                       |
|                                                                                   |                                                                                 | БЩБО К-Д ХСД-                                    |

#### ~商品券の申込や購入には事前にSMS認証設定と お客様情報の登録が必要です~

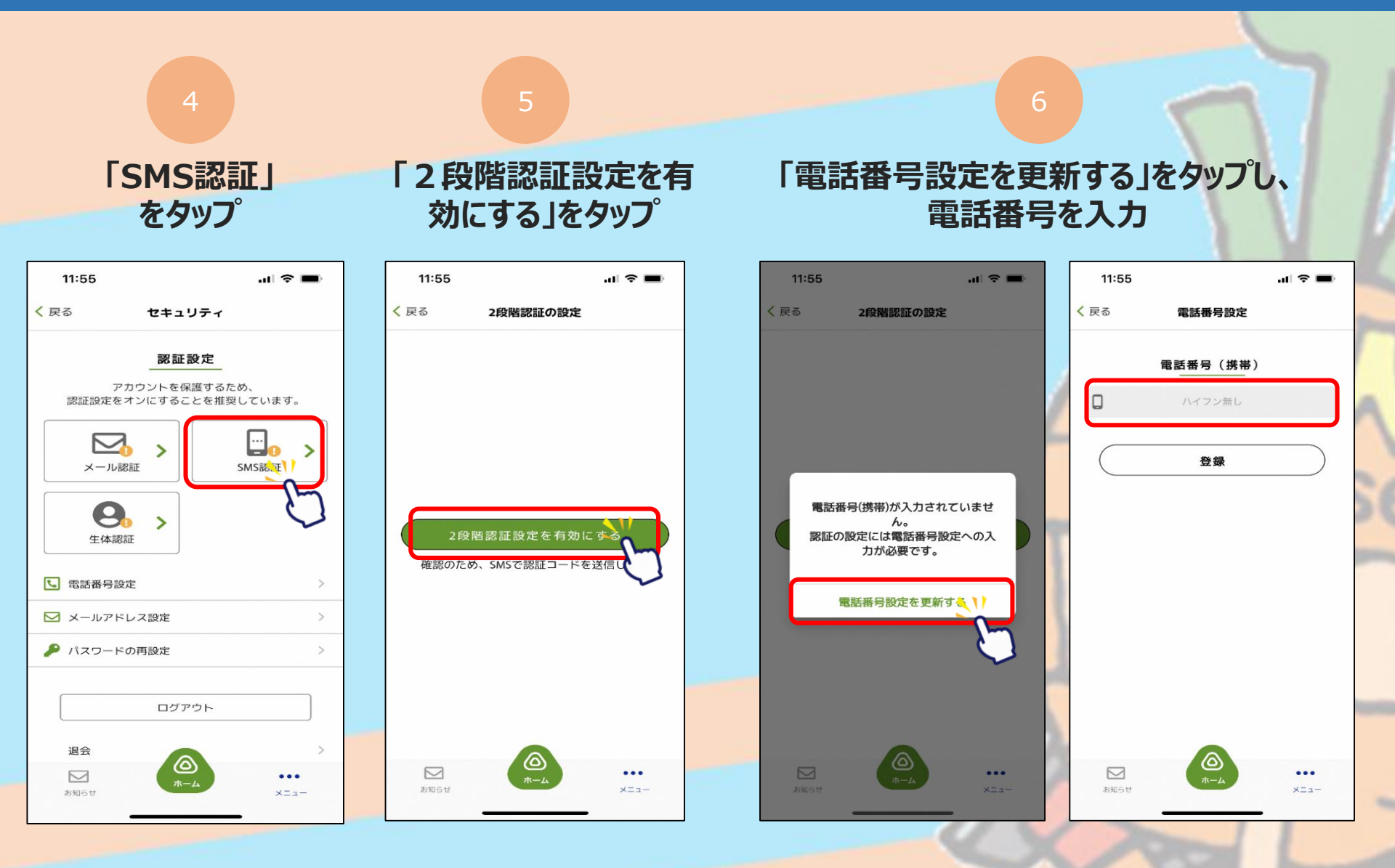

#### ~商品券の申込や購入には事前にSMS認証設定と お客様情報の登録が必要です~

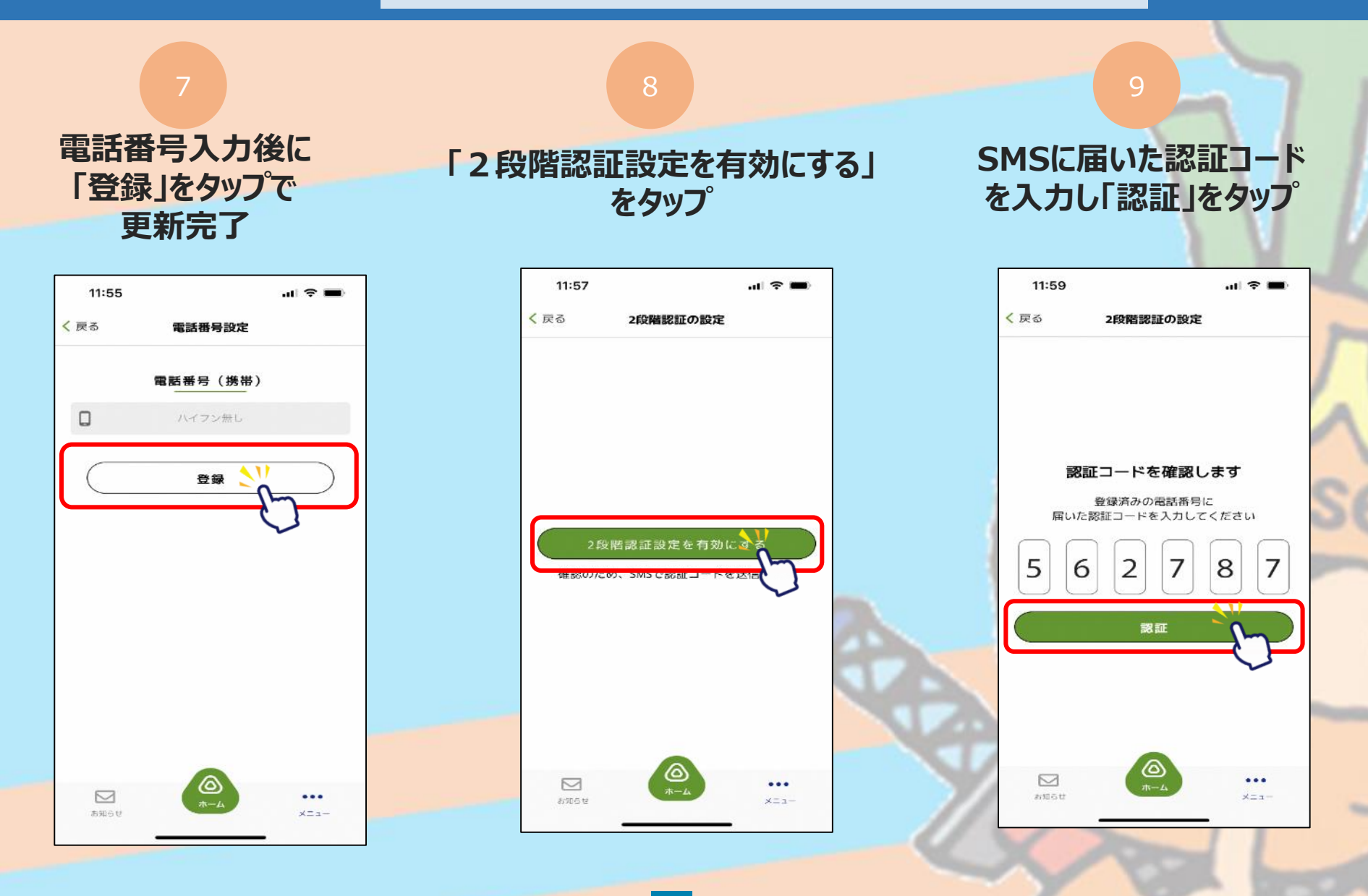

9

#### ~商品券の申込や購入には事前にSMS認証設定と お客様情報の登録が必要です~

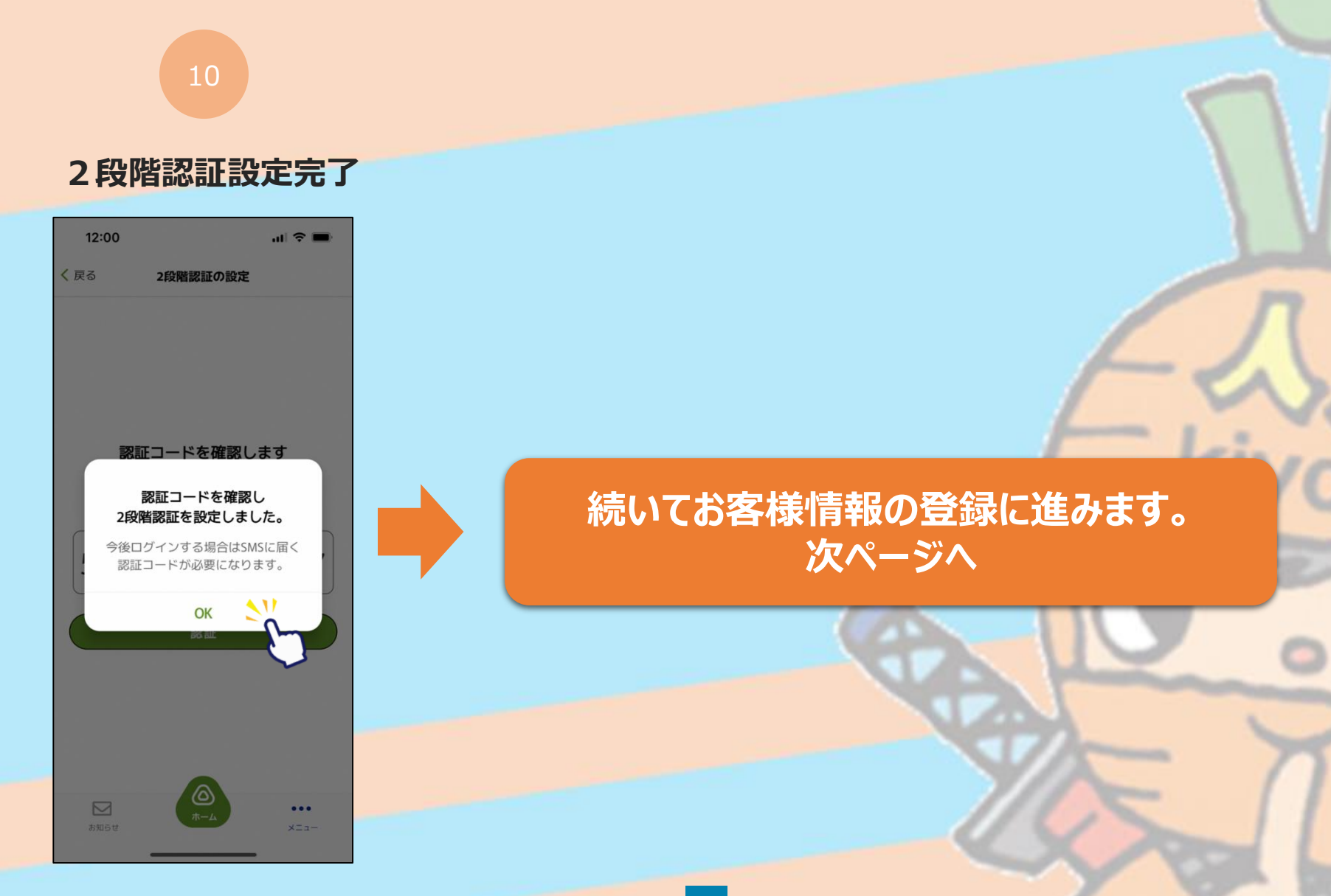

### お客様情報の登録

#### ~商品券の申込や購入には事前にSMS認証設定と お客様情報の登録が必要です~

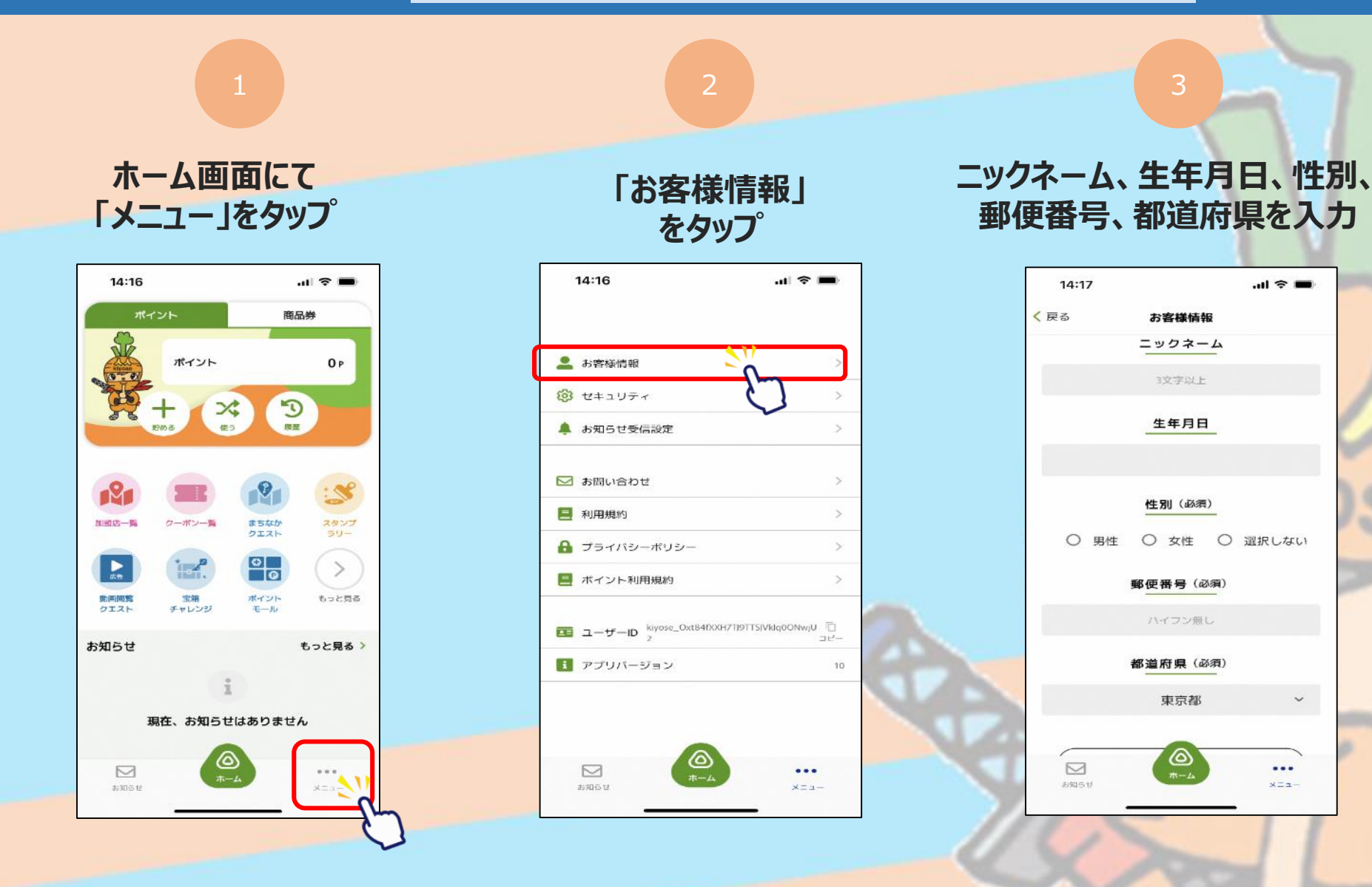

1

### お客様情報の登録

#### ~商品券の申込や購入には事前にSMS認証設定と お客様情報の登録が必要です~

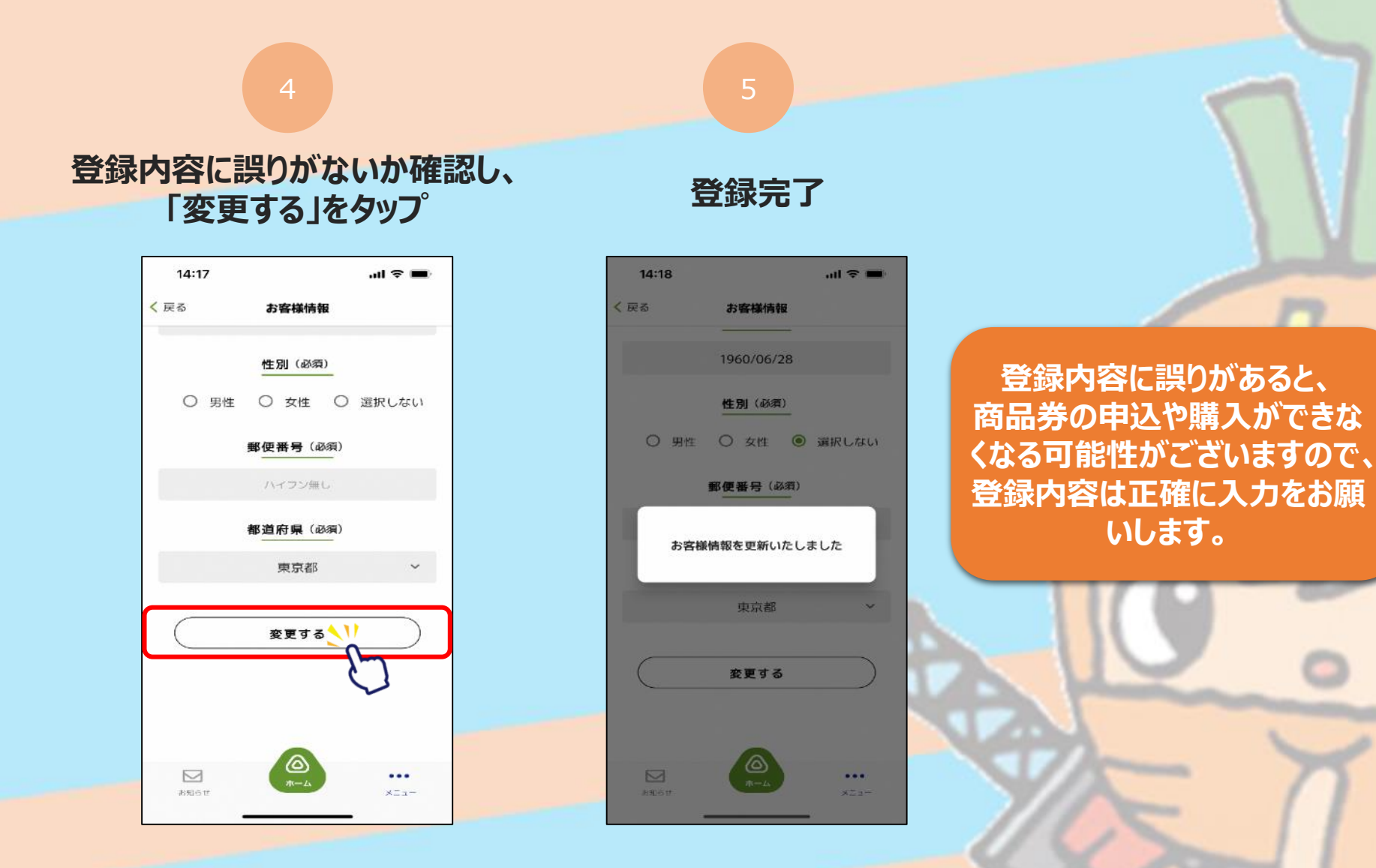

# 商品券申込み方法

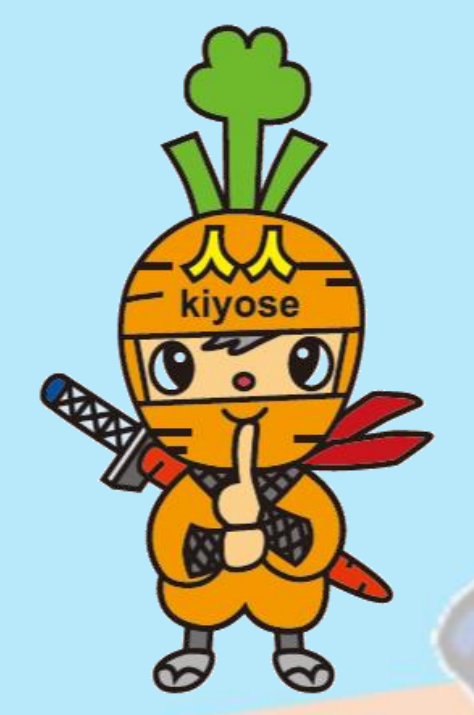

### 申込期間 令和5年11月15日(水)10:00~12月21日(木)23:59

※画面イメージは実際のアプリの画面と異なる場合があります。

### 商品券の申込方法

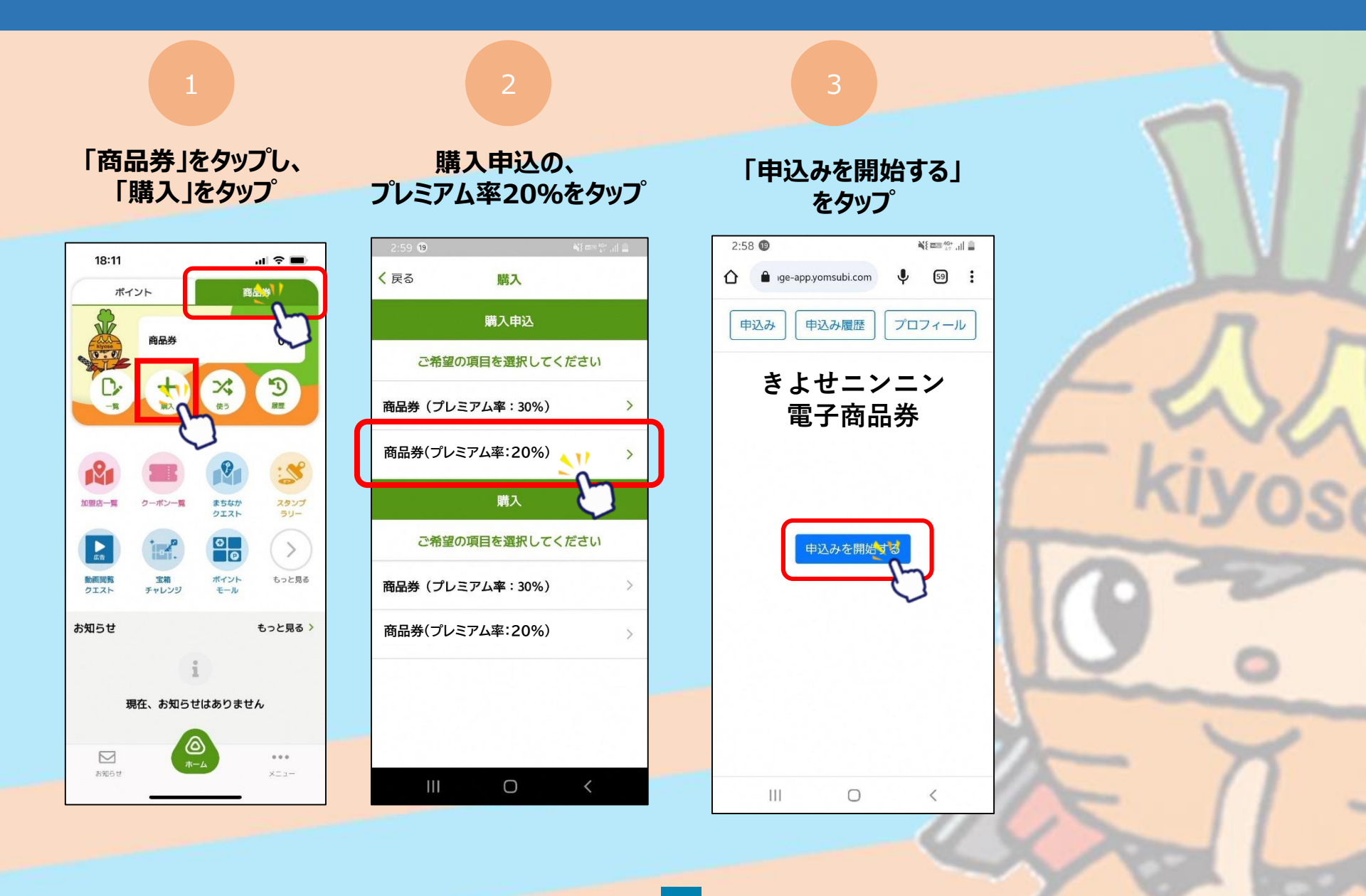

### 商品券の申込方法

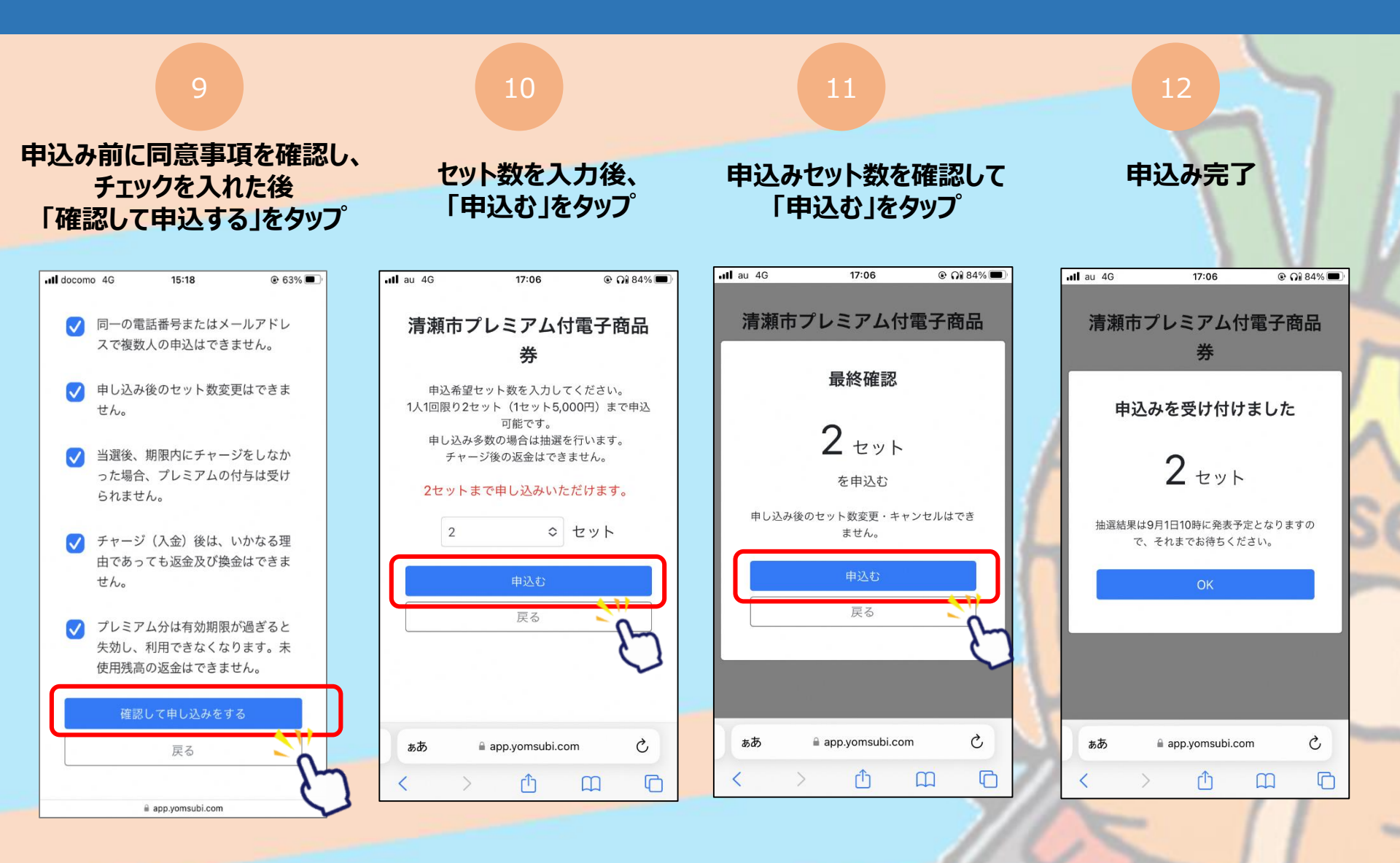

### 抽選結果の確認方法

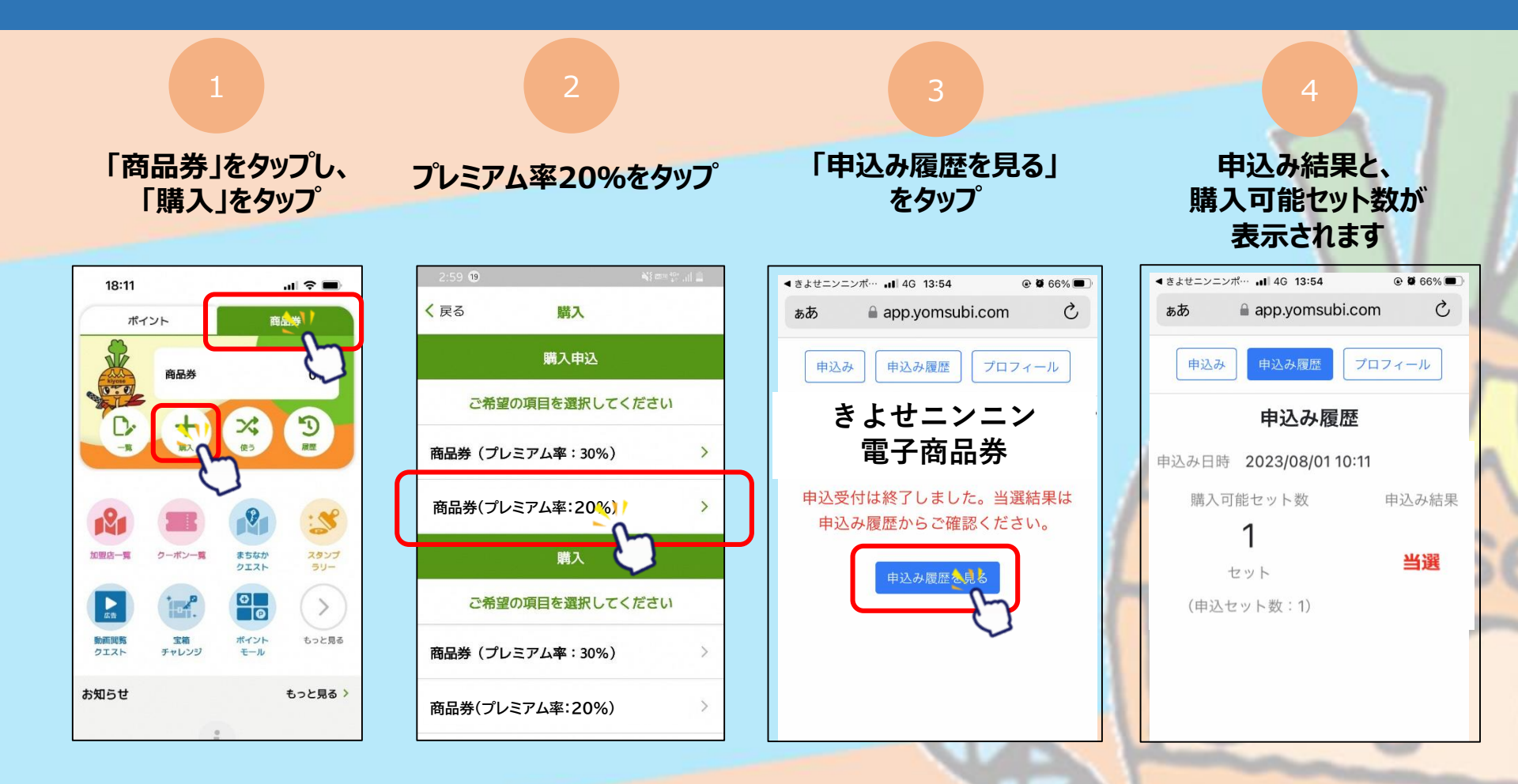

抽選結果は期間中、月曜・金曜の17:00に発表されます。 1人合計10セットまで何回でも申込みできます。

# 申込日と抽選のサイクル

例えば、11月15日に申し込んだ分の抽選結果は、11月17日の17:00に発表されます。 購入期限と使用期限は全て共通です。1人上限10セットまで、何度でも申込みいただけます。

| 申込期間(各日23:59まで) | 当選発表(各日17:00) | 購入期限              | 使用 <mark>期限</mark>                      |
|-----------------|---------------|-------------------|-----------------------------------------|
| 11月15日~16日      | 11月17日        |                   |                                         |
| 11月17日~19日      | 11月20日        |                   |                                         |
| 11月20日~23日      | 11月24日        |                   | Л                                       |
| 11月24日~26日      | 11月27日        |                   | ~~~~~~~~~~~~~~~~~~~~~~~~~~~~~~~~~~~~~~~ |
| 11月27日~30日      | 12月1日         |                   | - kive                                  |
| 12月1日~3日        | 12月4日         | 12月25日<br>23:59まで | 12月31日<br>23:59まで                       |
| 12月4日~7日        | 12月8日         |                   | 0-2                                     |
| 12月8日~10日       | 12月11日        |                   |                                         |
| 12月11日~14日      | 12月15日        | YAY               |                                         |
| 12月15日~17日      | 12月18日        |                   | - ×                                     |
| 12月18日~21日      | 12月22日        | 110               | X                                       |

# 商品券購入方法

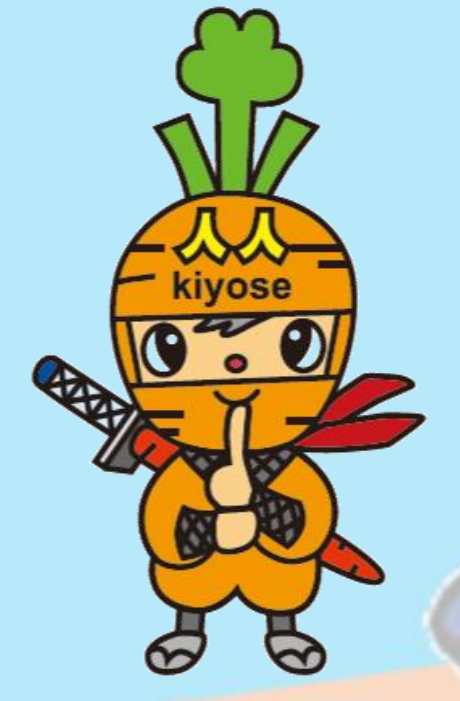

## 購入期限 令和5年12月25日(月)23:59まで

※画面イメージは実際のアプリの画面と異なる場合があります。

## 商品券の購入方法

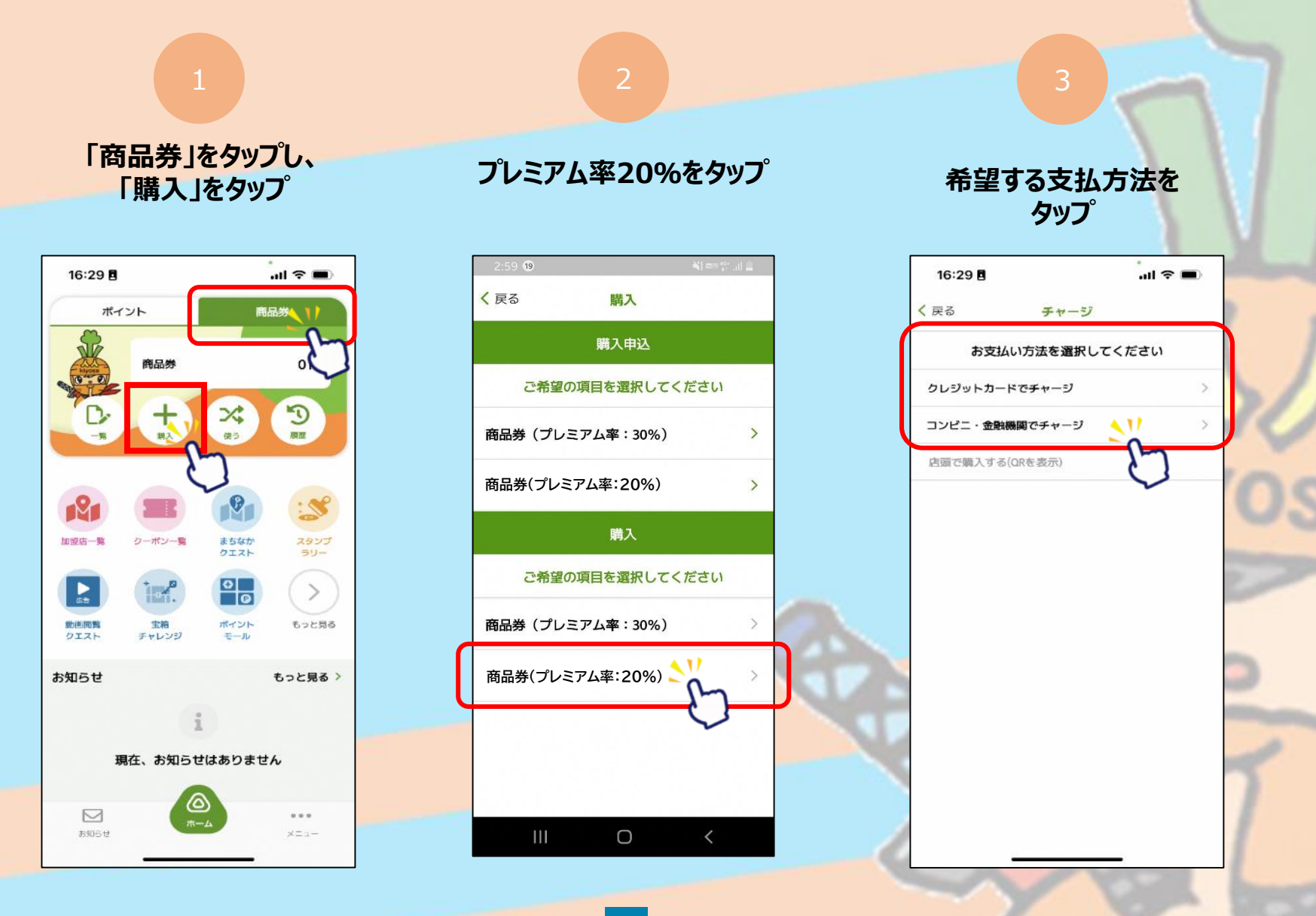

# 商品券の購入方法 ~クレジットカード払い~

#### VISA・Master・JCBの クレジットカードが使用できます

![](_page_19_Figure_2.jpeg)

# 商品券の購入方法 ~クレジットカード払い~

#### VISA・Master・JCBの クレジットカードが使用できます

![](_page_20_Figure_2.jpeg)

# 商品券の購入方法 ~コンビニ払い~

#### ローソン・ファミリーマート・デイリーヤマザキ・ セイコーマートでお支払いが可能です

![](_page_21_Figure_2.jpeg)

# 商品券の購入方法 ~コンビニ払い~

#### ローソン・ファミリーマート・デイリーヤマザキ・ セイコーマートでお支払いが可能です

![](_page_22_Figure_2.jpeg)

# 商品券決済方法

kiyose

#### 利用期間(プレミアム付デジタル商品券(一次、二次)と共通) 令和5年9月1日(金)~12月31日(日)

※使用される店舗の年末の営業日、営業時間にご注意ください

※画面イメージは実際のアプリの画面と異なる場合があります。

## 商品券の決済方法

![](_page_24_Figure_1.jpeg)

## 商品券の決済方法

![](_page_25_Figure_1.jpeg)

## 商品券の決済方法 ~複数の商品券を併用する場合~

![](_page_26_Figure_1.jpeg)

# 商品券の決済方法 ~複数の商品券を併用する場合~

![](_page_27_Figure_1.jpeg)